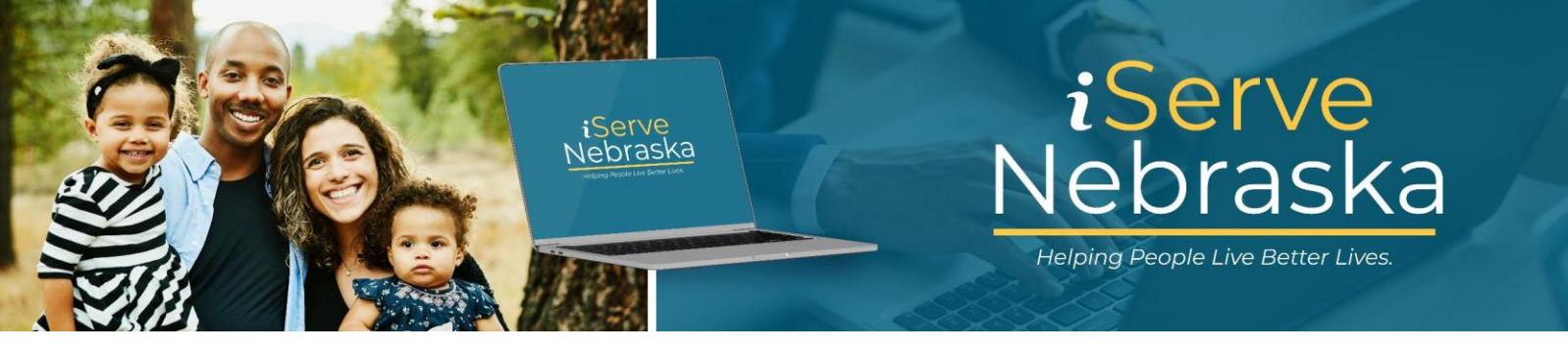

## **UPDATING OR MODIFYING PREPOPULATED FIELDS**

**Description**: This guide provides steps on how to make changes to data that has been prepopulated on your Economic Assistance (EA) Recertification application.

| Steps | Procedure                                                                                                    |
|-------|----------------------------------------------------------------------------------------------------|
| 1.    | Upon accessing the <b>iServe Nebraska EA Recertification Application</b> page, you will encounter some data that has been prepopulated. Review the information to determine if changes are needed. If so, click the <b>Edit</b> button to make changes or click <b>Delete</b> if the data is no longer applicable.                                        |
|       | Household   The people you live with are an important part of your application. Please include any children and all people who live at your address.   KELLY HELEN - Primary Applicant   Date of Birth: 11/20/1991   Social Security Number: ***-*1119   Relationship: Self   SALLY HELEN   Date of Birth: 03/06/2018   Social Security Number: ***-*1120 |
| 2.    | Relationship: Add a household member When you opt to edit prepopulated information, additional instructions for modifying that field will be provided, if applicable. SALLY HELEN                                                                                                    |
|       | ▲ For existing household members, ONLY relationship can be updated. If you need to update any other information for this member please contact DHHS.           Relationship:                                                                                                    |

| Note: | If the prepopulated data is not modifiable, click the question mark icon to get information on how to update that information.                                    |
|-------|----------------------------------------------------------------------------------------------------|
|       | Household                                                                                                    |
|       | The people you live with are an important part of your application. Please include any children and all people who live at your address.                          |
|       | KELLY HELEN - Primary Applicant                                                                                                    |
|       | Date of Birth: 11/20/1991                                                                                                    |
|       | Social Security Number: ***_**-1119                                                                                                    |
|       | Relationship: Self                                                                                                    |
| 3.    | If you need to enter additional household members, click the Add household member button to include them in your Economic Assistance recertification application. |
|       | SALLY HELEN Delete 2 Edit                                                                                                    |
|       | Date of Birth: 03/06/2018                                                                                                    |
|       | Social Security Number: ***-**-1120                                                                                                    |
|       | Relationship:                                                                                                    |
|       | Add a household member                                                                                                    |
| 4.    | If you choose to delete any prepopulated information, read the additional information provided carefully because it may impact other areas of your application.   |
|       | Are you sure you want to delete SALLY HELEN?                                                                                                    |
|       | This information will be deleted. Any related information provided<br>in other parts of the application will also be deleted.                                     |
|       | Date SALLY HELEN left the household                                                                                                    |
|       | MM/DD/YYYY                                                                                                    |
|       | Cancel Delete                                                                                                    |
| 1     |                                                                                                    |